# Installatie & gebruikershandleiding

# Wi-Fi module & NetHome Plus App

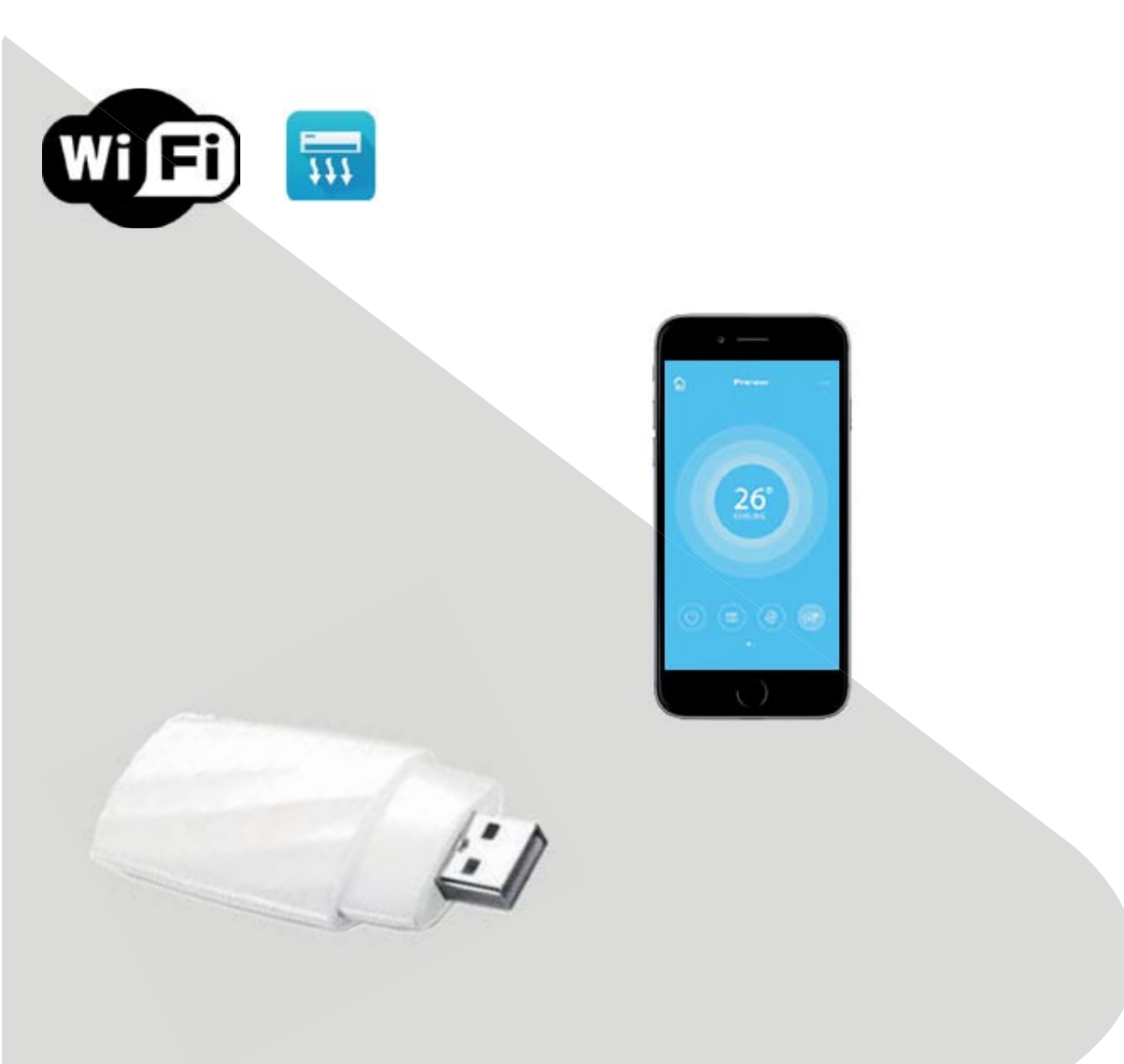

NWMX/PEKU00002

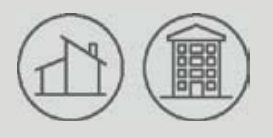

Change living home

## **Inhoudsopgave**

| 1  |
|----|
| 1  |
| 2  |
| 3  |
| 4  |
| 5  |
| 16 |
| 18 |
|    |

## CONFORMITEITSVERKLARING

Hierbij verklaren wij dat deze unit voldoet aan de essentiële eisen en andere relevante bepalingen van Richtlijn 2014/53/EU.

En kopie van de volledige Conformiteitsverklaring is bijgevoegd in dit document.

## LET OP:

Lees de gebruikershandleiding aandachtig door voordat u begint aan het verbinden of installeren van uw WIFI-module (draadloze module). Zorg ervoor dat u deze gebruikershandleiding opslaat voor later gebruik.

## 1 SPECIFICATIE

Model: OSK102 Standard: IEEE 802. 11b/g/n Antenna Type: Printed PCB Antenna Frequency : WLAN 2400~2483.5 MHz Operation Temperature:0°C~45°C/32°F~113° F Operation Humidity: 10%~85% Power Input: DC 5V/300mA Maximum Transmitted Power: 19.8dBm Max

## 2 VOORZORGSMAATREGELEN

- Toepasbaar systeem: iOS, Android. (Suggestie: iOS 8.0 of hoger, Android 4.0 of hoger)
- Zorg ervoor dat de app up-to-date blijft met meest recente versie.
- Let op! Niet alle Android of IOS systemen zijn geschikt voor de app. Wij zijn niet aansprakelijk voor problemen wanneer het niet compatible is.

### Veiligheid draadloze verbinding

De WIFI-module ondersteunt alleen WPA-PSK/WPA2-PSK codering en geen codering.

WPA-PSK/WPA2-PSK codering is aanbevolen.

### – Let op!

Vanwege verschillende netwerkvervindingen kan het bedieningsproces soms een time-out opleveren. Als deze situatie zich voordoet, is de weergave tussen de unit en de app mogelijk niet hetzelfde, wees dan niet verward.

 De camera op uw mobiele telefoon moet 5 miljoen pixels of hoger zijn om de QR-code goed te scannen.

- Vanwege verschillende netwerkverbindingen kan dit soms een time-out opleveren. Soms is het dan nodig om de netwerk configuratie opnieuw uit te voeren.
- Omdat de app continue wordt geupdate kan het voorkomen dat de netwerk configuratie procedure in de loop der tijd veranderd. Mocht dit het geval zijn, bekijk dan de service website van Clivet voor meer informatie.

## **3** DOWNLOAD EN INSTALLATIE APP

**LET OP:** Onderstaande QR-code is alleen beschikbaar voor het downloaden van de app. Dit is een andere code dan de QR-code die bij de WIFI-module hoort.

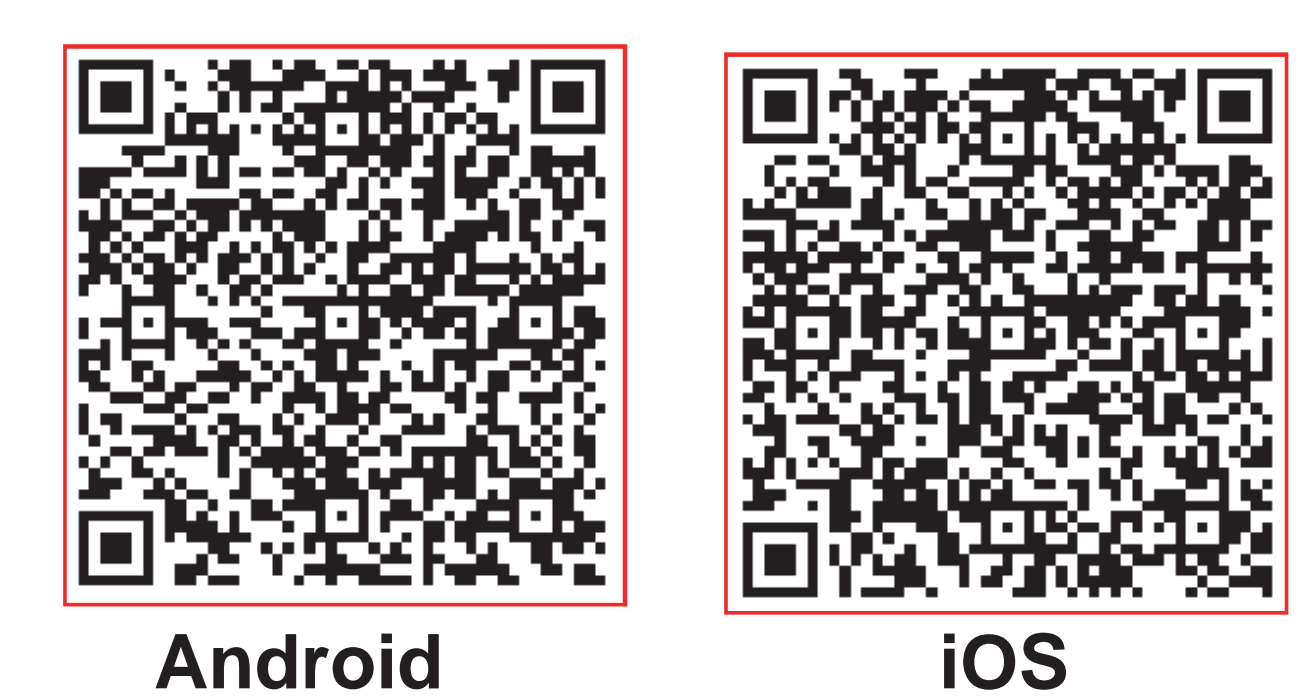

- Android gebruikers: scan de Android QR-code of ga naar de Google Play Store. Zoek op 'NetHome Plus' en download de app.
- iOS gebruikers: scan de iOS QR-code of ga naar de App Store. Zoek op 'NetHome Plus' app en download de app.

## 4 INSTALLATIE VAN DE WIFI-module (Draadloze module)

- 1. Verwijder de dop op het uiteinde van de WIFI-module. (Zie figuur hieronder)
- Open het paneel van de voorkant van de unit en plaats de WIFI-module in het gemonteerde koppelvlak.
- Scan de QR-Code van de WIFI-module in het zijpaneel van de unit. Lukt het scannen niet, dan kan als alternatief een foto worden gemaakt van de QR-code.

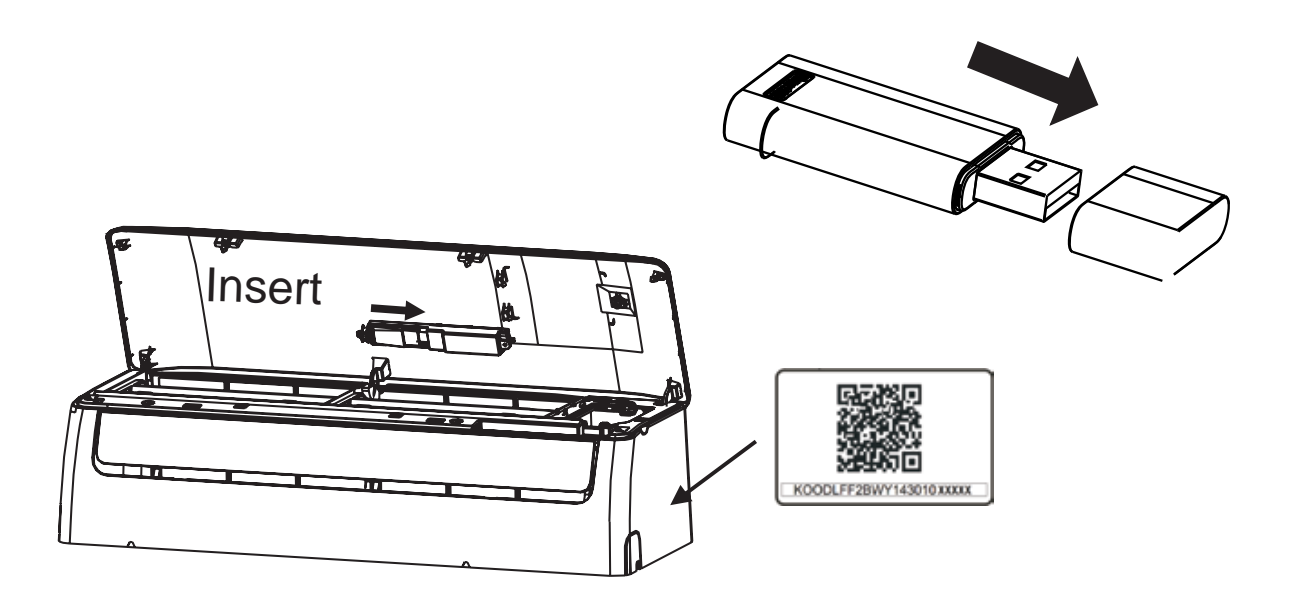

**LET OP:** Het gemonteerde koppelvlak voor de WIFI-module is alleen regelbaar als deze van dezelfde fabrikant is.

## **5** GEBRUIKERSREGISTRATIE

- Zorg ervoor dat uw telefoon verbonden is met een WI-FI netwerk. Voor gebruik moet de WIFI-router verbonden zijn met het internet.
- Registreren gaat door middel van de link welke via een bevestigings-e-mail wordt verstuurd.

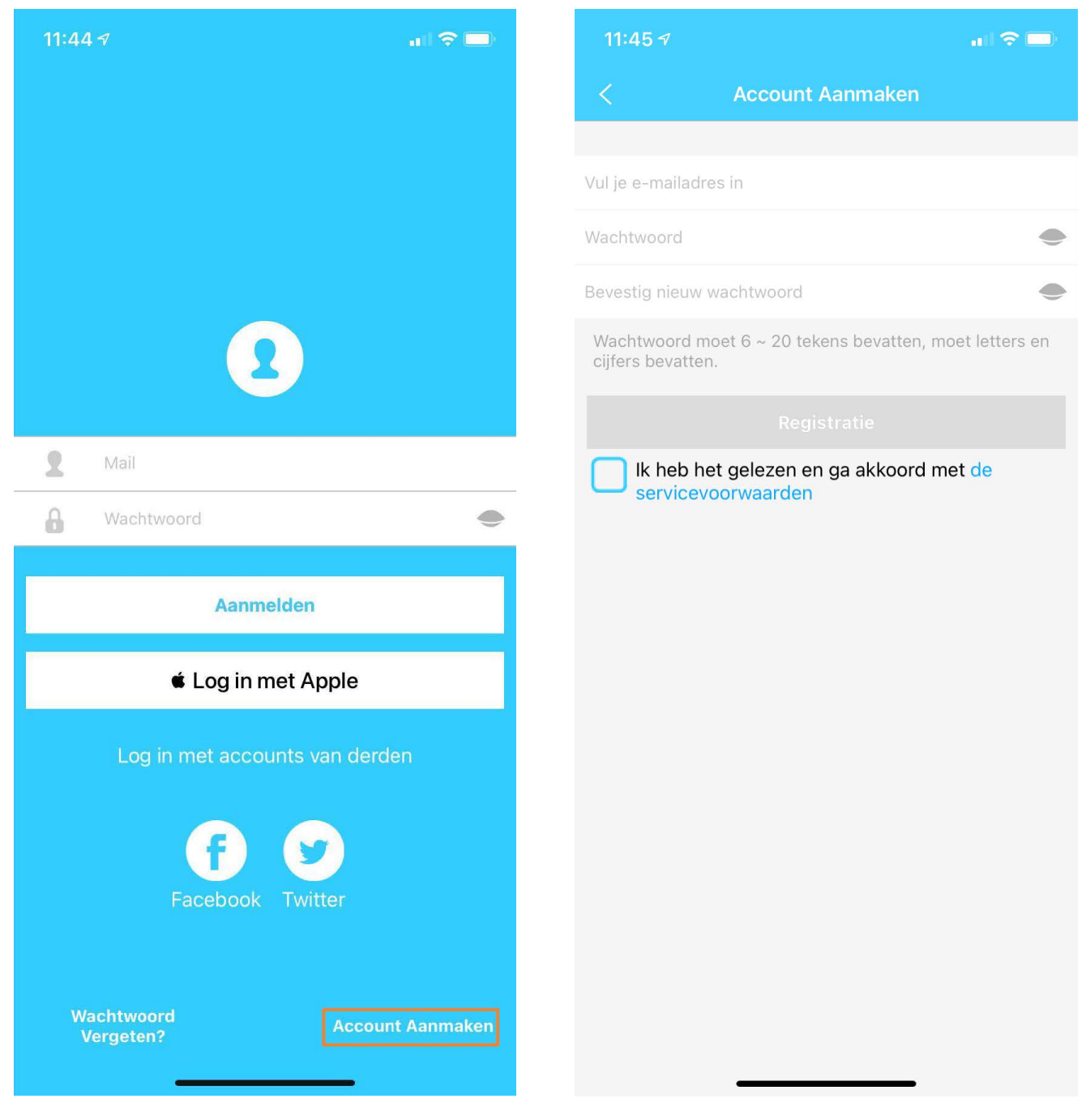

 Klik op "Account aanmaken".
 Voer uw e-mailadres en een wachtwoord in, klik dan op "Registreren".

## **6** NETWERK CONFIGURATIE

### Let op!

Zorg voor een goede WIFI-verbinding op uw mobiele apparaat. Dit is belangrijk om met de draadloze module te kunnen configureren.

De volgende stappen moeten binnen 8 minuten na het aanzetten van de unit voldaan worden, anders moet de unit opnieuw aangezet worden.

### Configuratie voltooien met een Android apparaat

- 1. Zorg voor de juiste WIFI-connectie met het mobiele apparaat. Mocht de connectie niet lukken, zorg er dan voor dat het apparaat onnodige draadloze netwerkconnecties met andere apparaten vergeet, dit kan het proces verstoren.
- 2. Haal de elektrische voeding van de unit af.
- 3. Sluit de unit weer aan op de elektrische voeding en druk 7 keer binnen 10 seconden op 'LED DISPLAY' of 'DO NOT DISTURB' van de afstandsbediening.
- 4. Als het display van de unit 'AP' toont, betekent het dat de 'AP' modus is ingeschakeld.

Sommige type units hebben stap 2 niet nodig.

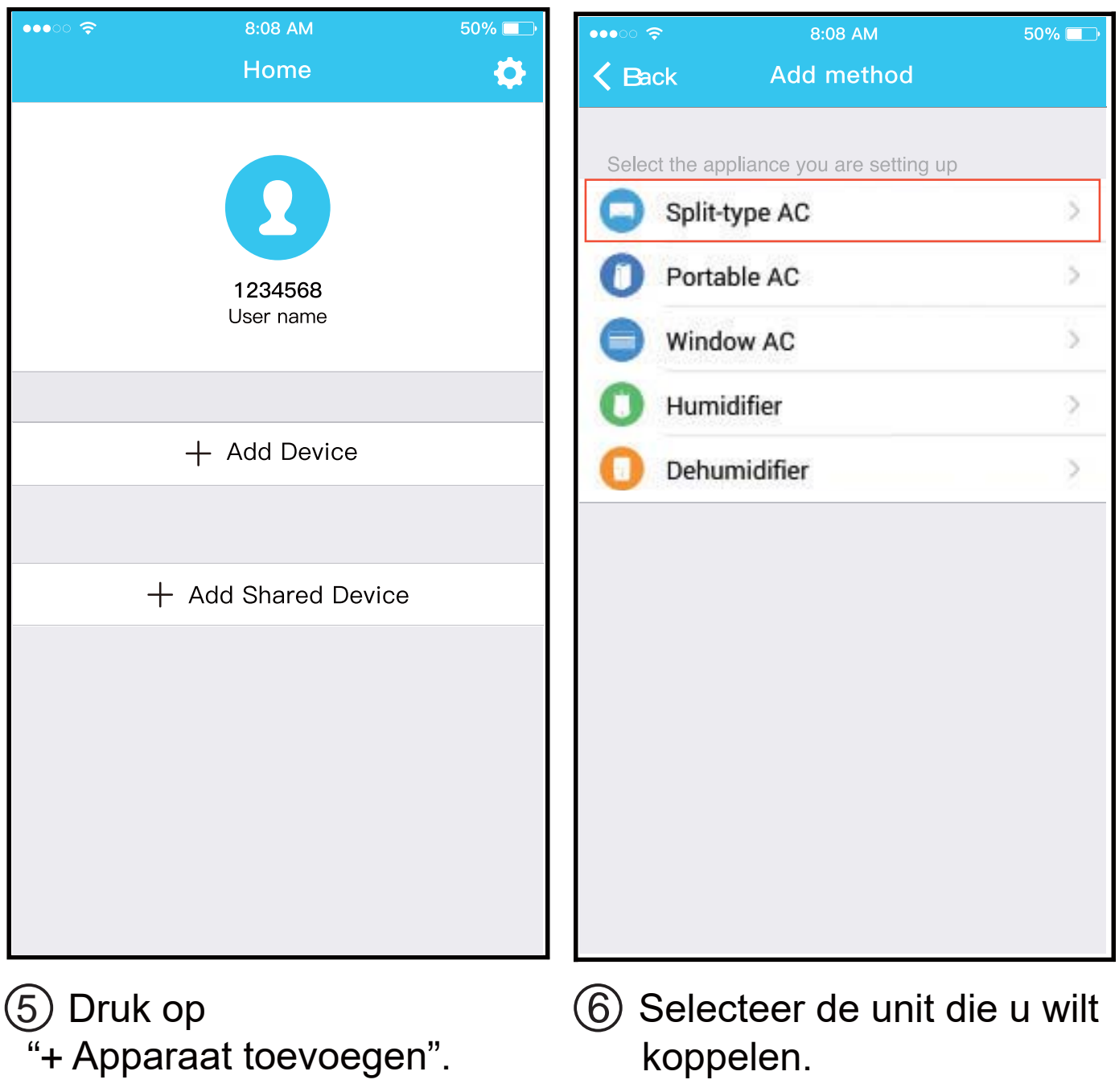

6

koppelen.

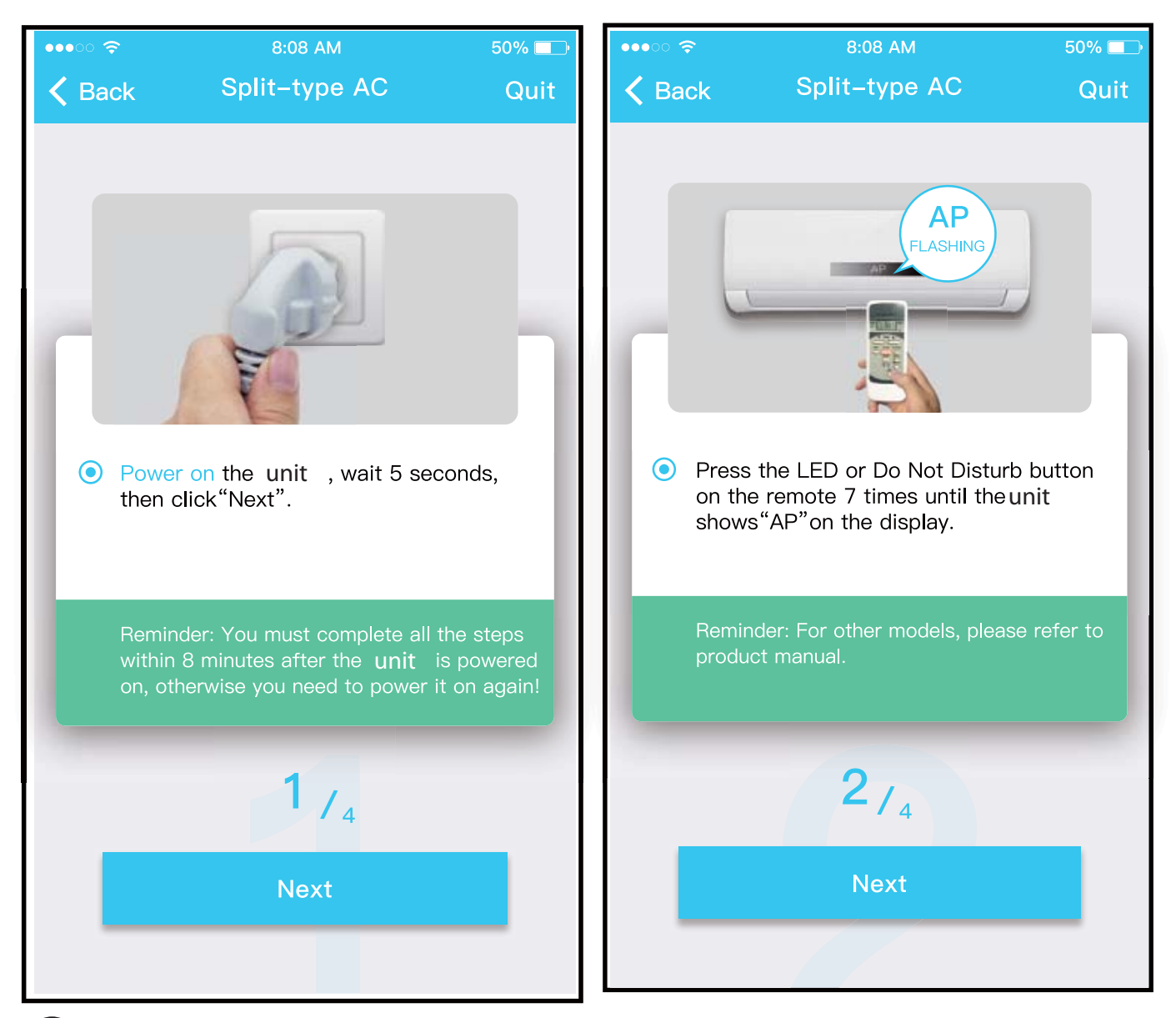

 $\bigcirc$  Volg de stappen hierboven om in de "AP" modus te komen.

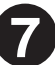

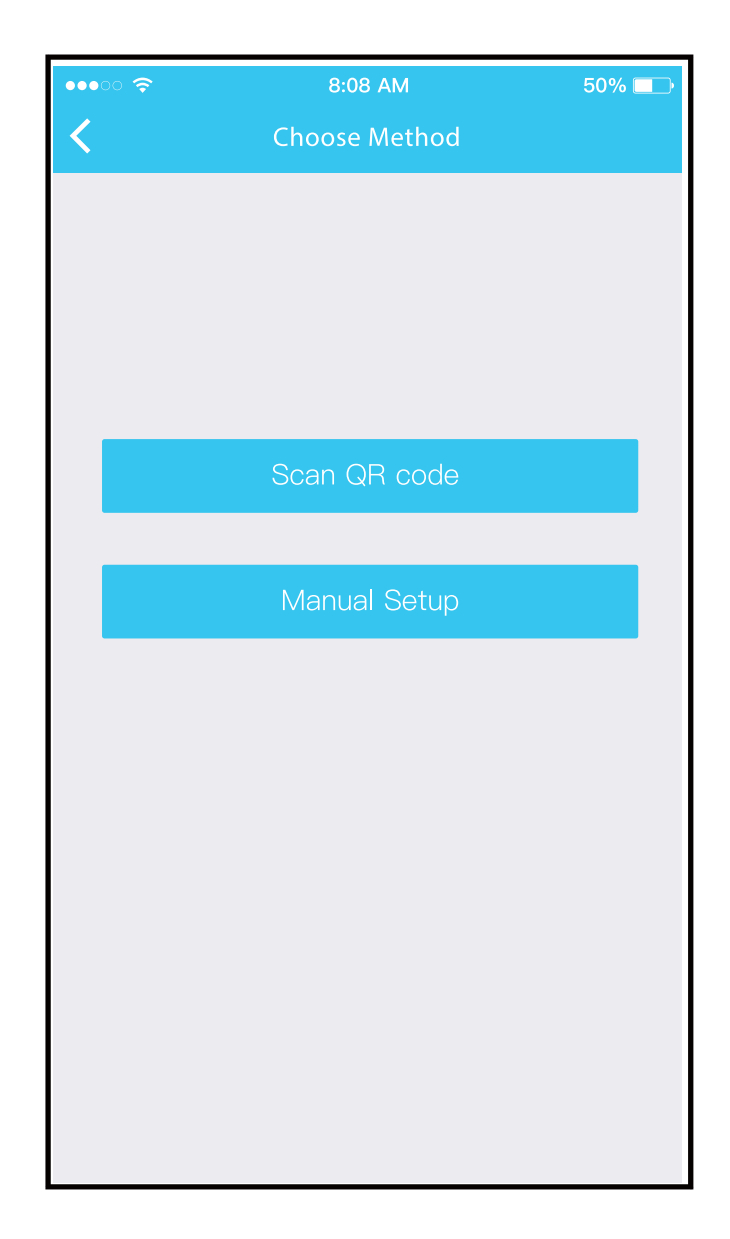

8 Kies de gewenste netwerk configuratiemethode.

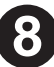

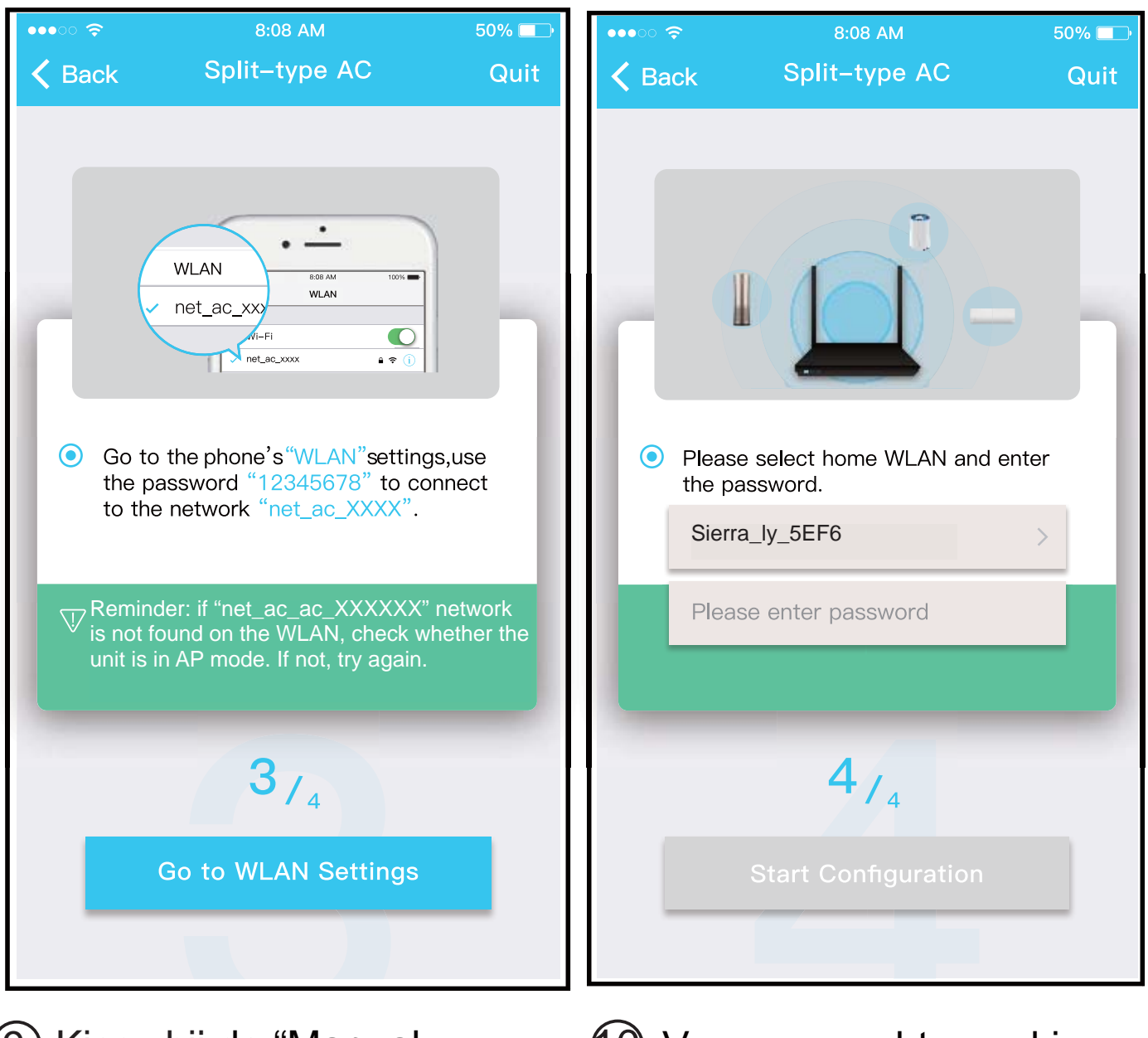

9 Kies bij de "Manual Setup" het juiste netwerk. 10 Voer uw wachtwoord in.

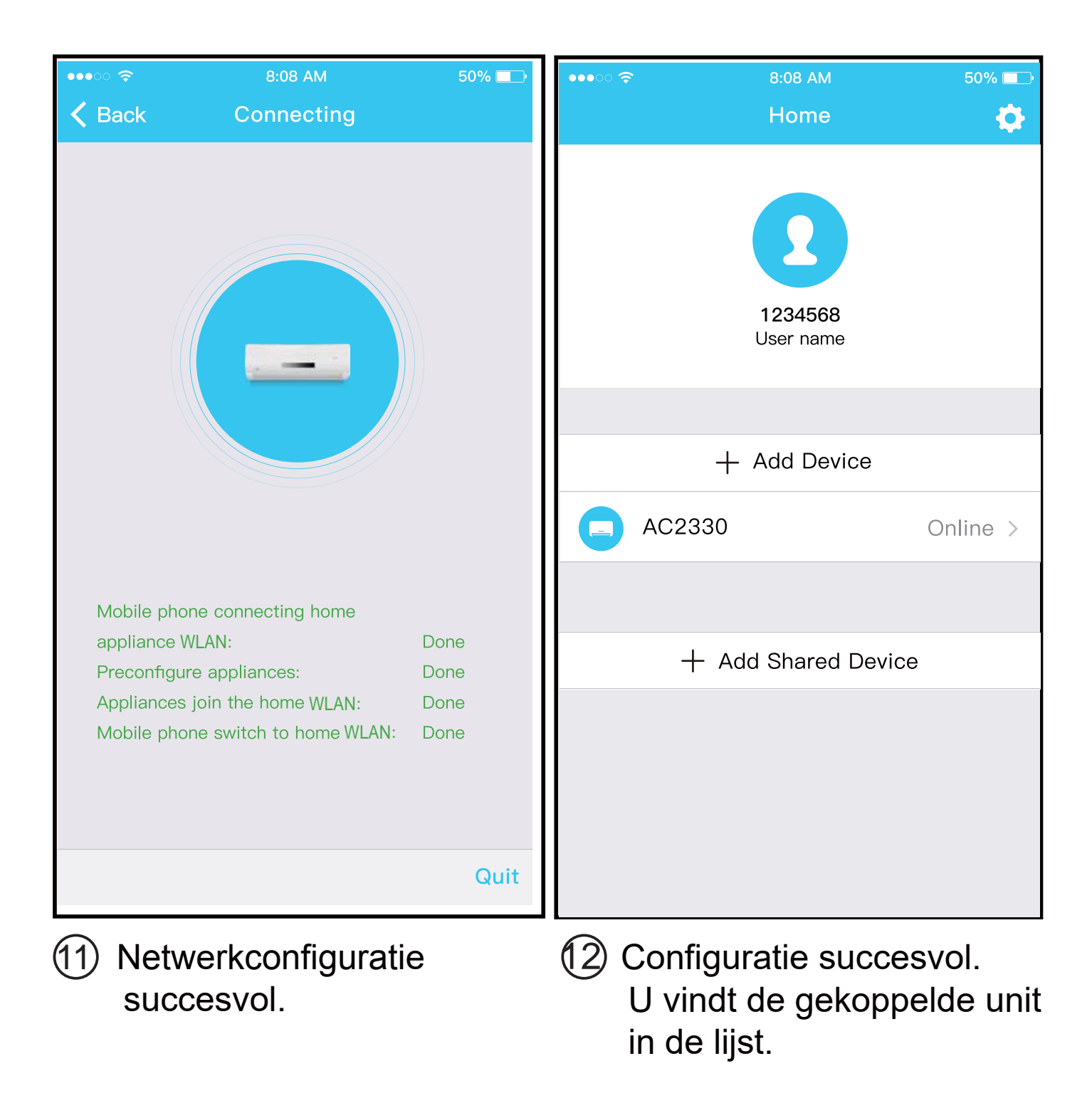

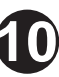

### Configuratie voltooien met een IOS apparaat

- 1. Zorg voor de juiste WIFI-connectie met het mobiele apparaat. Mocht de connectie niet lukken, zorg er dan voor dat het apparaat onnodige draadloze netwerkconnecties met andere apparaten vergeet, dit kan het proces verstoren.
- 2. Haal de elektrische voeding van de unit af.
- Sluit de unit weer aan op de elektrische voeding en druk 7 keer binnen 10 seconden op 'LED DISPLAY' of 'DO NOT DISTURB' van de afstandsbediening.
- 4. Als het display van de unit 'AP' toont, betekent het dat de 'AP' modus is ingeschakeld.

| 12:00 7                      | 11      | :49 🕫                                                                                                    | ııI ≎ 🗆    |
|------------------------------|---------|----------------------------------------------------------------------------------------------------|------------|
| Huis 🔅                       |         | Huis                                                                                                    | ٥          |
| Familie X<br>Gebruikersnaam  |         | Familie X<br>Gebruikersnaam                                                                                                    |            |
| + Apparaat toevoegen         |         | + Apparaat toevoegen                                                                                                    | _          |
|                              |         | Kies apparaattype<br>Het herkennen van het apparaatt<br>over-time, kies alstublieft een<br>Koeling en verwarming<br>(Auto, Koelen, Drogen, Verwarmen, Ventilator) | ype Online |
|                              |         | Alleen koeling<br>(Auto, Koelen, Drogen, Ventilator)                                                                                                    |            |
| + Gedeeld apparaat toevoegen |         | Speciale koeling<br>(Koelen,Ventilator)                                                                                                    | _          |
|                              | _       | (Auto, Verwarmen, Ventilator)                                                                                                    |            |
|                              | _       |                                                                                                    |            |
|                              | _       |                                                                                                    |            |
|                              | _       |                                                                                                    |            |
|                              | _       |                                                                                                    |            |
|                              |         |                                                                                                    |            |
| 5) Druk op                   | 6 Selec | cteer de unit die                                                                                                    | u wilt     |
| "+ Apparaat toevoegen".      | kopp    | elen.                                                                                                    |            |

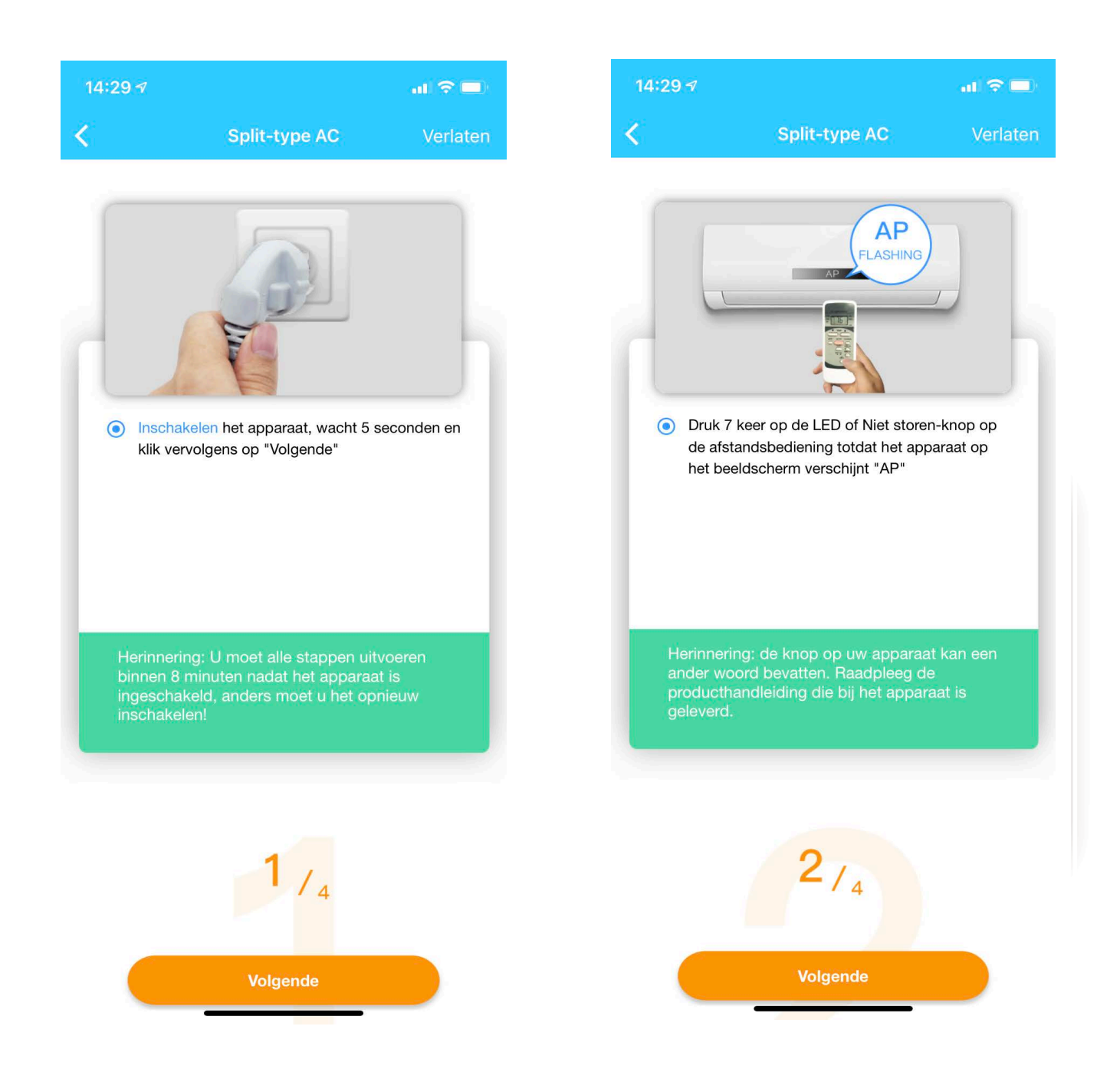

7 Volg de stappen hierboven om in de "AP" modus te komen.

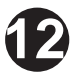

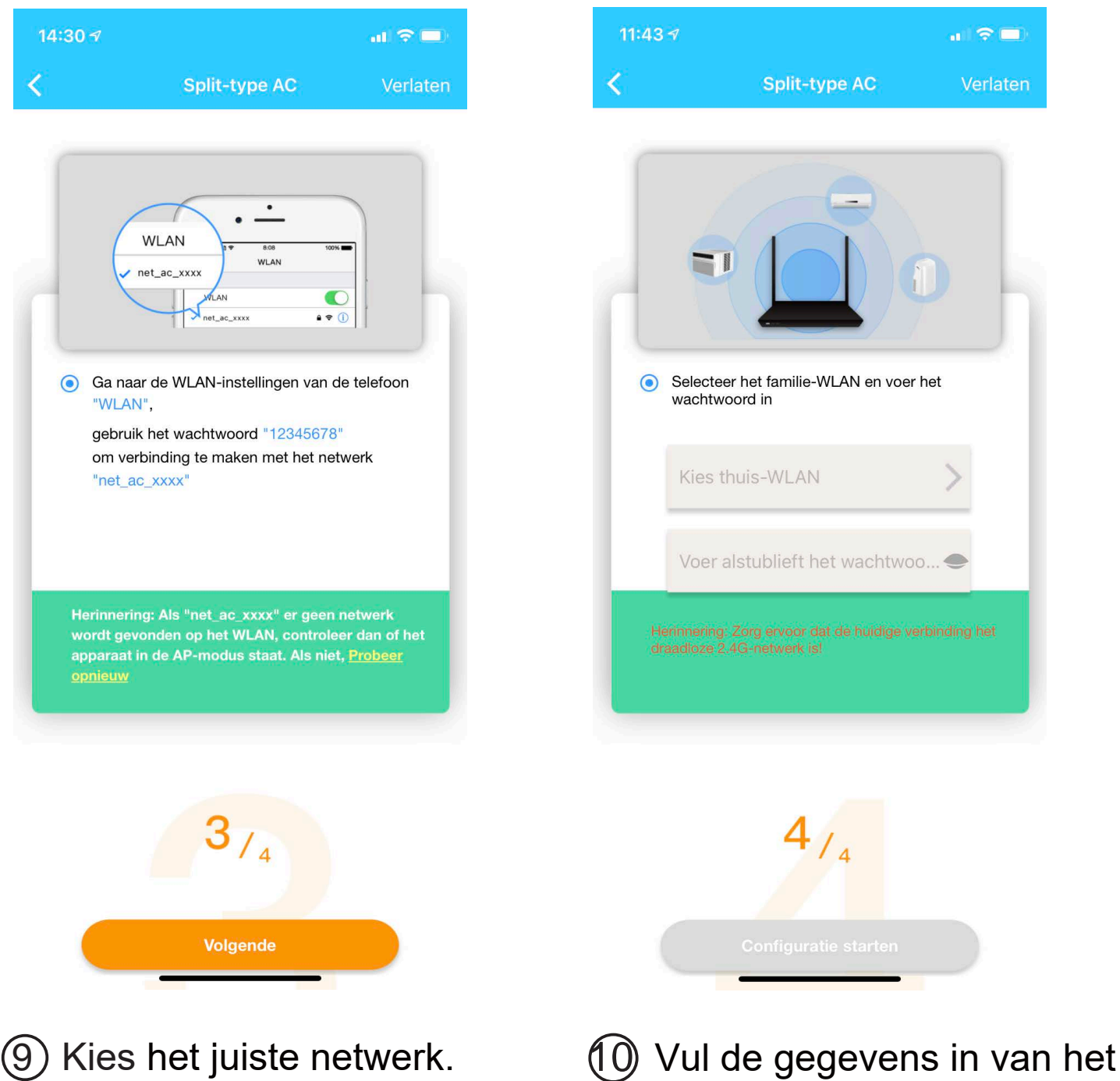

10) Vul de gegevens in van het gewenste thuisnetwerk.

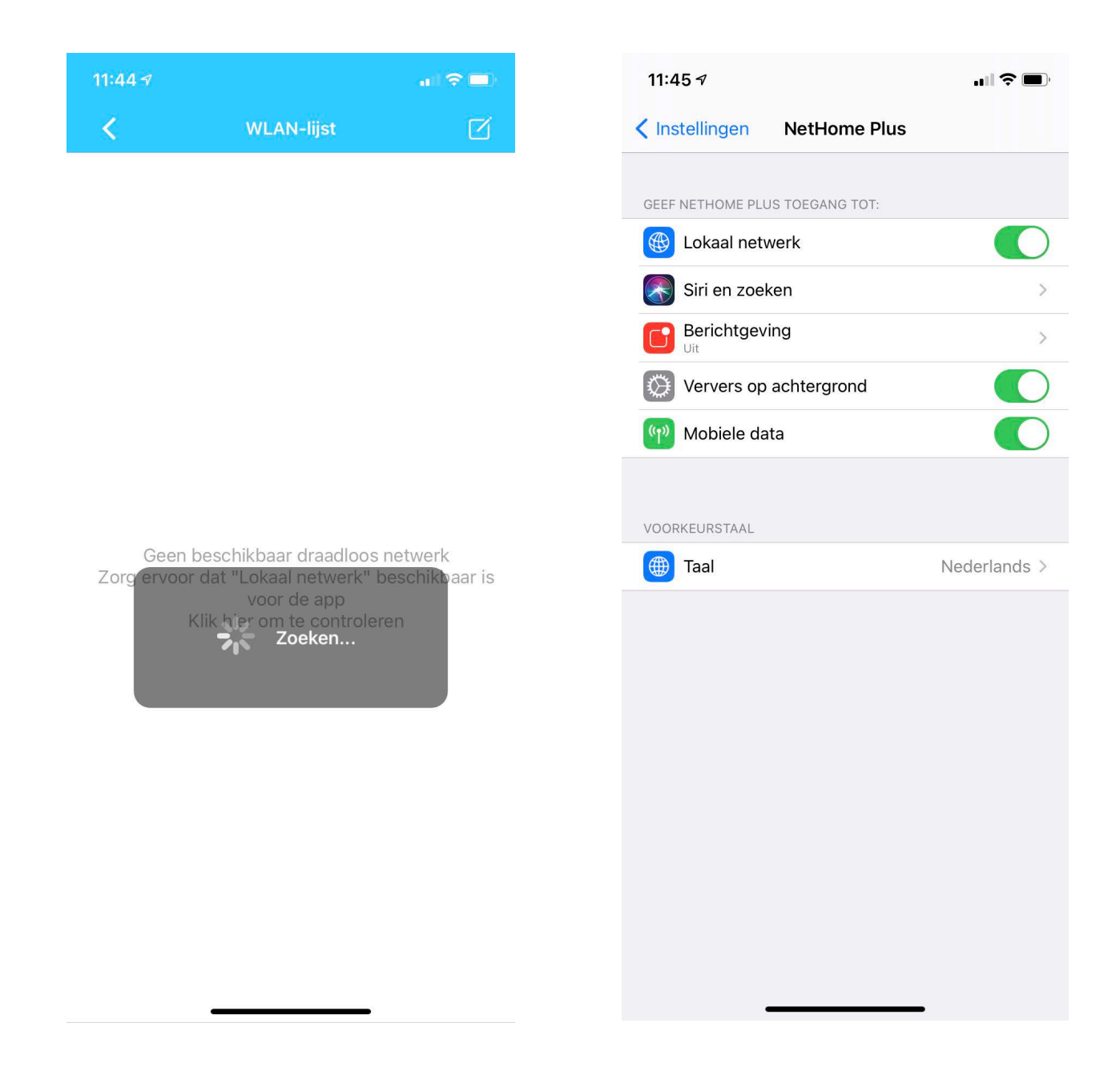

(1) Wanneer er zich problemen voordoen met verbinden. Ga dan naar de instellingen van het mobile device. 12 Zet het lokaal netwerk aan bij de instellingen op App niveau

| 11:47 🛪                                |                        | al 🗢 🖿   | 11:49   |
|----------------------------------------|------------------------|----------|---------|
| <                                      | Verbinden              |          | <       |
|                                        |                        |          | Aanbevo |
|                                        |                        |          | Living  |
|                                        |                        |          | Dining  |
|                                        |                        |          | Kitcher |
|                                        |                        |          | Master  |
|                                        |                        |          | Childre |
|                                        |                        |          | Study   |
|                                        |                        |          | Guest   |
| Mobiele telefoon v<br>huishoudapparaat | rerbindt het<br>Gedaan |          | Storag  |
| Apparaten vooraf                       | configureren: 15%      |          |         |
| Apparaten voeger<br>thuis-WLAN :       | n zich bij het Wachten |          | Aangepa |
|                                        |                        |          | Air Cor |
|                                        |                        |          |         |
|                                        |                        |          |         |
|                                        |                        |          |         |
|                                        |                        |          |         |
|                                        |                        | Verlaten |         |
|                                        |                        |          |         |

-5

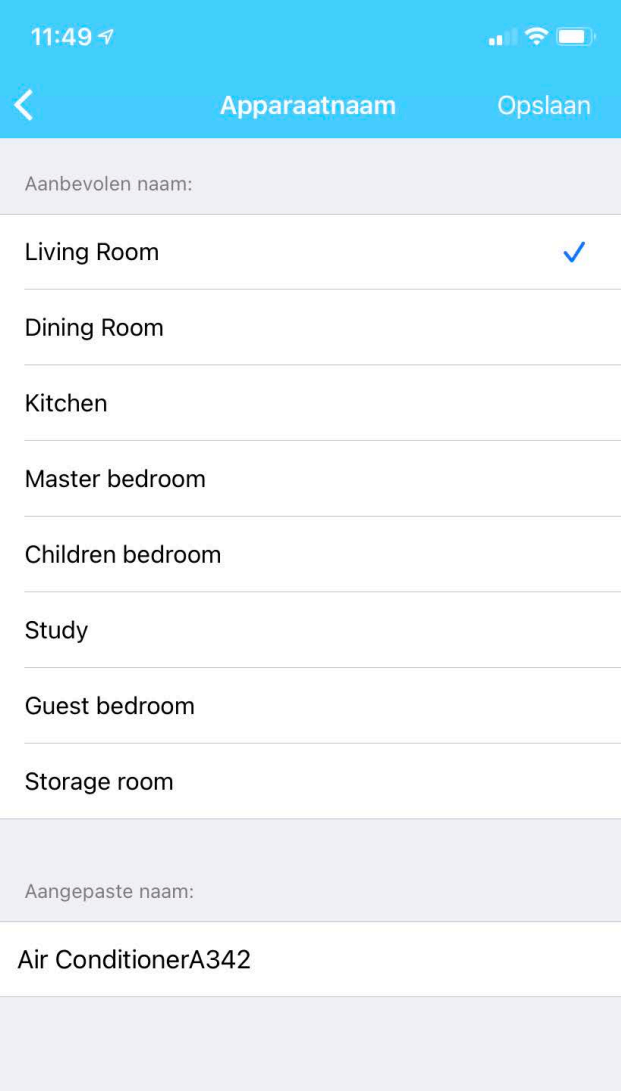

13 Netwerkconfiguratie bezig met voltooien.

Hier kan de naam van het apparaat worden aangepast.

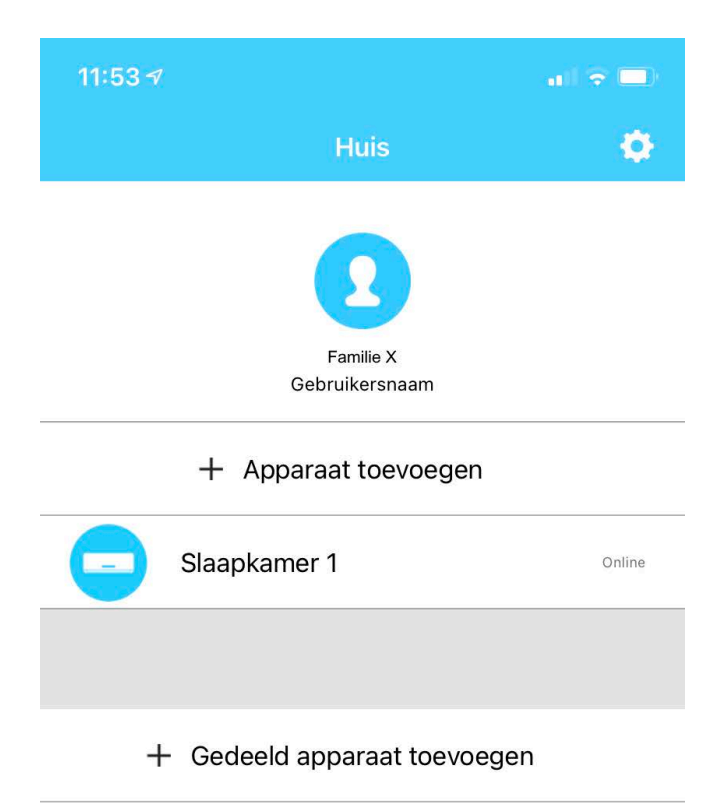

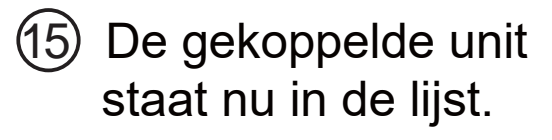

### LET OP:

- Wanneer het netwerk correct is geconfigureerd, is dit zichtbaar door alle groene vinkjes.
- Door fluctuerende netwerkverbindgen kan het zijn dat uw apparaat de status'offline' weergeeft in het display. Als deze situatie zich voordoet moet de lijst met apparaten vernieuwd worden in de App tot er weer 'online' wordt weergegeven.

Als alternatief kan de unit aan en uit worden gezet, het apparaat komt dan na een paar minuten automatisch weer 'online'.

## 7 GEBRUIK VAN DE APP

Zorg voor gebruik dat uw mobiele apparaat en de airconditioner verbonden zijn met het internet. Doorloop de volgende stappen:

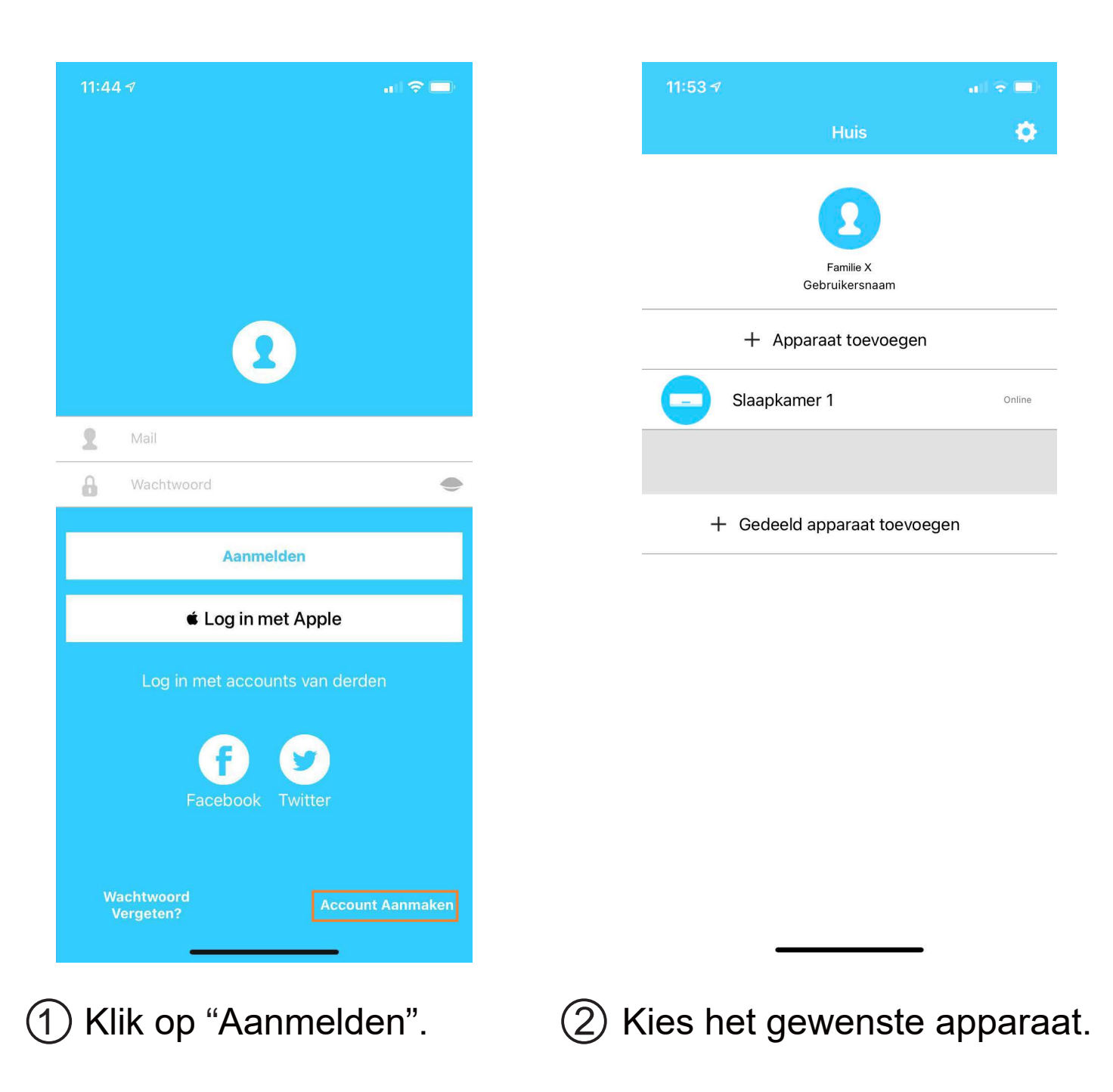

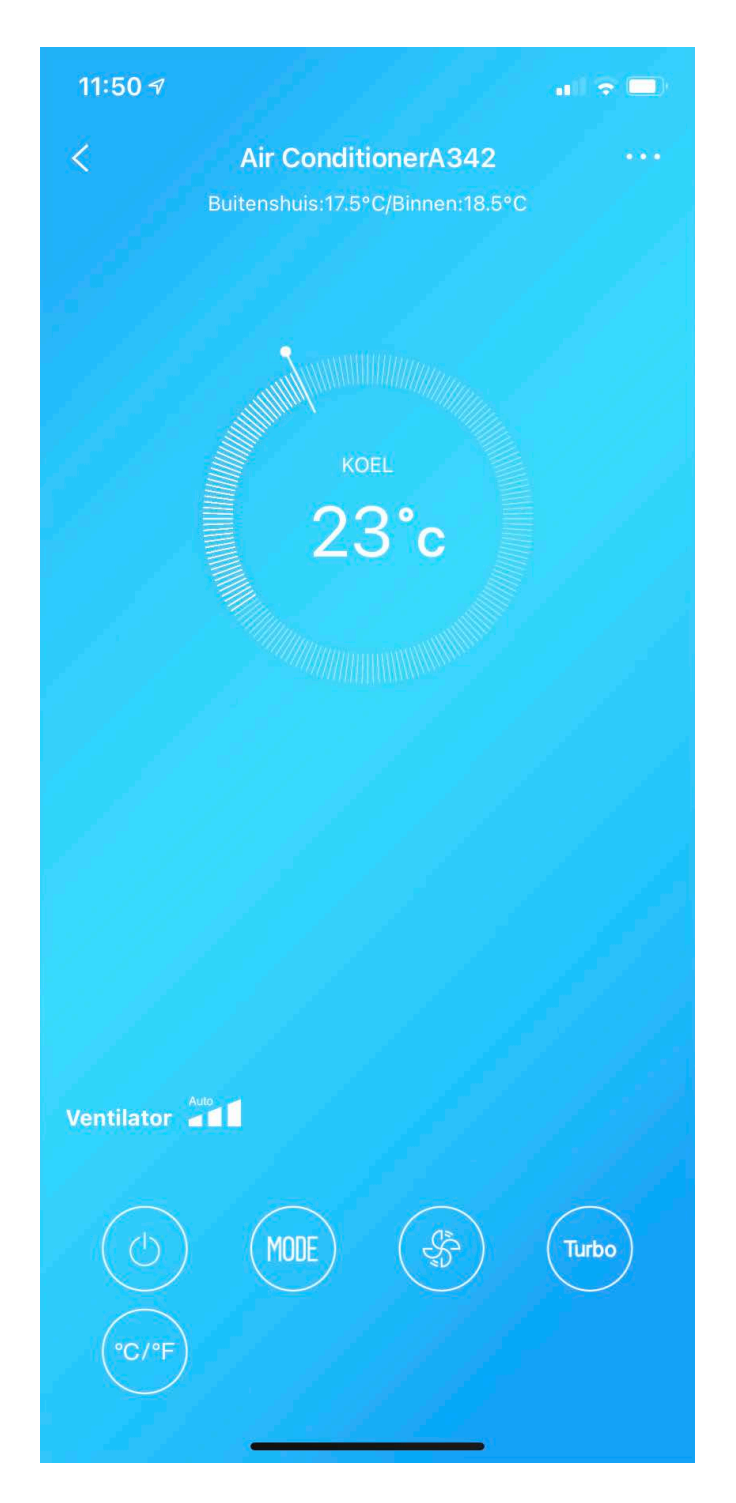

Hier bevinden zich alle mogelijkheden welke aangestuurd kunnen worden door middel van de APP.

#### LET OP:

Niet alle functies zullen beschikbaar zijn in de App. Voor meer informatie omtrent dit onderwerp, zie de gebruikershandleiding van de unit.

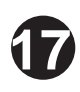

## **8** SPECIALE FUNCTIES

Inclusief: Timer instellen, 8°C heating, Sleepfunctie, Check. **LET OP:** Als uw airconditioner bovenstaande functies niet ondersteunt worden de functies verborgen van de lijst in de App.

### Timer instellen

Er kan een specifieke tijd worden ingesteld om de unit op een specifieke tijd in of uit te schakelen.

Ook kan er worden gekozen voor een wekelijkse schema.

| •••• ?        | 8:08 AM                    | 50% 💷      | •••• • • *  | 8:08 AM                    | 50% 🎞      |
|---------------|----------------------------|------------|-------------|----------------------------|------------|
| <b>〈</b> Back | Fuction                    | <b>\$</b>  | K Back      | Fuction                    | ۰          |
|               |                            |            |             |                            |            |
| Timer On      | <b>18:00</b><br>Mon. Tues. |            | Timer On    | <b>18:00</b><br>Mon. Tues. |            |
| Timer Off     | <b>02:00</b><br>Mon. Tues. | $\bigcirc$ | Timer Off   | <b>02:00</b><br>Mon. Tues. | $\bigcirc$ |
|               |                            |            |             |                            |            |
| 8° Heating    |                            | $\bigcirc$ | 8° Heating  |                            | $\bigcirc$ |
| Sleep         | -M/-                       | $\bigcirc$ | Sleep       | -^/-                       | $\bigcirc$ |
|               |                            |            |             |                            |            |
| Check         |                            | >          | Check       |                            | >          |
| About         |                            | >          | About       |                            | >          |
| Share device  |                            | >          | Share devic | ce                         | >          |
|               |                            |            |             |                            |            |
|               |                            |            |             |                            |            |
|               |                            |            |             |                            |            |
|               |                            |            |             |                            |            |
|               |                            |            |             |                            |            |

18

| •••• 🗢 | 8:0    | 8 AM  | 50% 🗔     | •••○ 奈    | 8:08 AM | 50% 💶    |
|--------|--------|-------|-----------|-----------|---------|----------|
| 🗸 Back | Tim    | er On | ОК        | K Back    | Repeat  |          |
|        |        |       | _         |           |         |          |
|        | 24 H   | 12 H  |           |           |         |          |
|        |        |       |           | Monday    |         | <b>V</b> |
|        |        |       |           | Tuesday   |         | <b>S</b> |
|        | 8<br>9 | 03    |           | _         |         |          |
|        | 10     | 05    |           | Wednesday |         |          |
|        | 11     | 06    |           | Thursday  |         |          |
|        | 12     | 07    |           | Friday    |         |          |
|        | 13     | 08    |           |           |         |          |
|        | 14     | 09    |           | Saturday  |         |          |
| Repeat |        | Mc    | on Thur > | Sunday    |         |          |
|        |        |       |           |           |         |          |
|        |        |       |           |           |         |          |
|        |        |       |           |           |         |          |
|        |        |       |           |           |         |          |
|        |        |       |           |           |         |          |
|        |        |       |           |           |         |          |
|        |        |       |           |           |         |          |
|        |        |       |           |           |         |          |
|        |        |       |           |           |         |          |
|        |        |       |           |           |         |          |

### ■ 8°C Heating

De airconditioner beschikt over een antivriesmodus welke eenvoudig kan worden ingeschakeld. Dit zorgt er voor dat de unit de binnentemperatuur altijd op minimaal 8 graden Celsius zal houden.

| •••• 🗢 🗢     | 8:08 AM                    | 50% 💷      |
|--------------|----------------------------|------------|
| 🗸 Back       | Fuction                    | <b>\$</b>  |
|              |                            |            |
| Timer On     | <b>18:00</b><br>Mon. Tues. |            |
| Timer Off    | <b>02:00</b><br>Mon·Tues·  | $\bigcirc$ |
|              |                            |            |
| 8° Heating   |                            | $\bigcirc$ |
| Sleep        |                            | $\bigcirc$ |
|              |                            |            |
| Check        |                            | >          |
| About        |                            | >          |
| Share device |                            | >          |
|              |                            |            |
|              |                            |            |
|              |                            |            |
|              |                            |            |

### Sleep functie

De temperatuur kan eenvoudig op de gewenste slaap temperatuur worden ingesteld.

| Timer On 18:00   Mon- Tues-   Timer Off   02:00   Mon- Tues-     8° Heating   Sleep   Mon- Tues-     Check   About   Share device |
|----------------------------------------------------------------------------------------------------|
| 8° Heating<br>Sleep M. Oh<br>Check ><br>About ><br>Share device >                                                                 |
| Sleep M   Check >   About >   Share device >   Childre                                                                            |
| Check > edit<br>About > young<br>Share device > Elder<br>Childre                                                                  |
| About > young<br>Share device > Elder<br>Childre                                                                                  |
| Share device > Elder<br>Childrer                                                                                                  |
| Children                                                                                                    |
|                                                                                                    |

21

### Check

De status van de airconditioner kan eenvoudig worden gecontroleerd door middel van de check functie. Wanneer de 'check' procedure is afgerond, worden de normale-, abnormale items en details getoond.

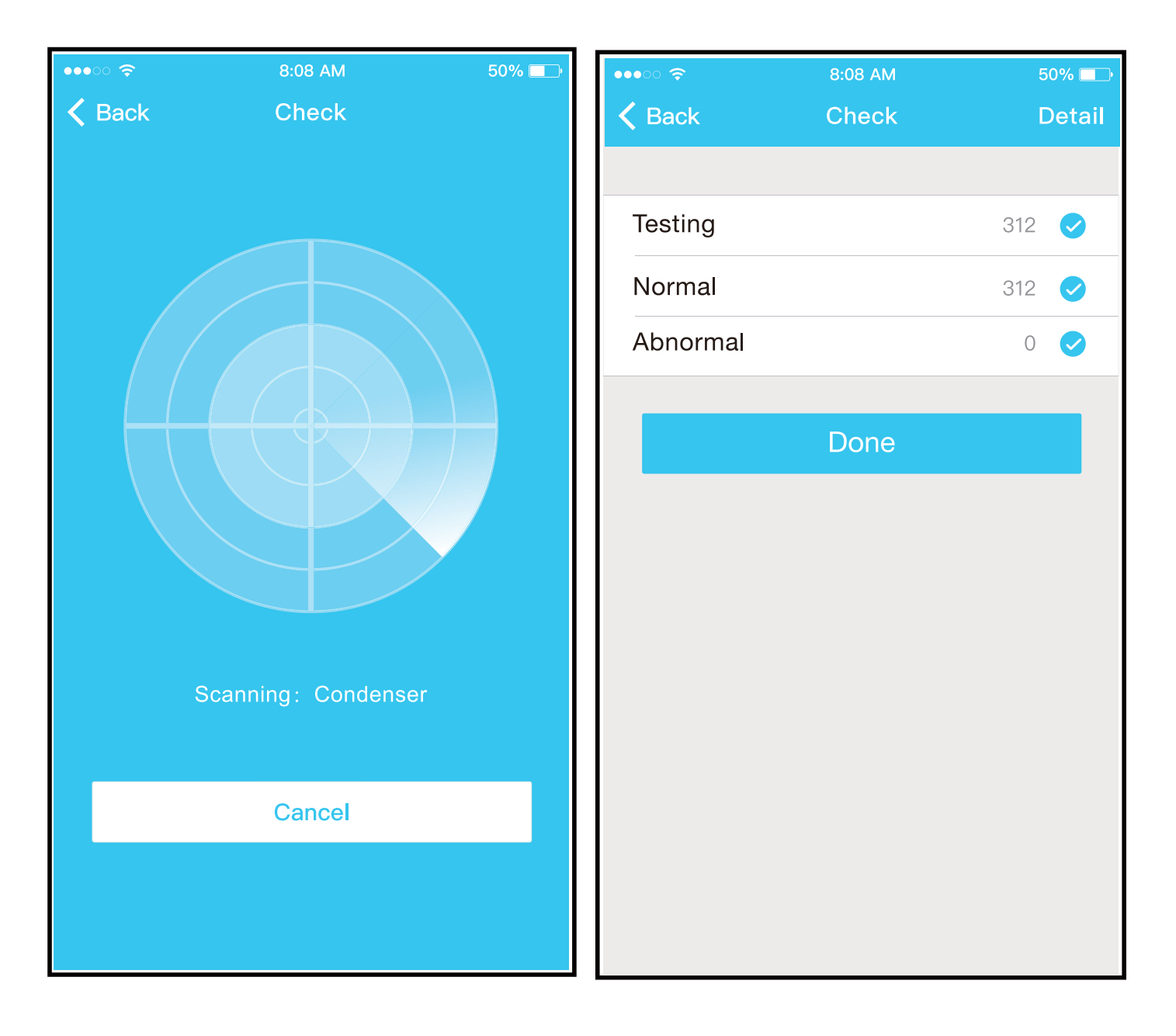

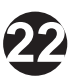

#### Share Device

De unit kan tegelijkertijd beheert worden door meerdere gebruikers via de 'Share Device' functie.

| •••• ?                              | 8:08 AM  | 50% 💶 | •••○ 夺         | 8:08 AM                                                       | 50% 💷   |
|-------------------------------------|----------|-------|----------------|---------------------------------------------------------------|---------|
| <                                   | Function |       | <              | Share d <b>e</b> vice                                         |         |
| Timer On                            |          | >     |                |                                                               |         |
| Timer Off                           |          | >     |                |                                                               |         |
| S <sup>l</sup> eep curve            |          | >     |                |                                                               |         |
|                                     |          |       |                |                                                               |         |
| Energy Monitor                      |          | >     |                |                                                               |         |
| Bi <sup> </sup> Contro <sup> </sup> |          | >     |                |                                                               |         |
| Check                               |          | >     |                |                                                               |         |
| Units                               | ۴        | ℃     | Now p<br>APP o | please ask your family to use<br>their own mobile phones to s | can     |
| Share device                        |          | >     | this Ol        | R code and share this device to                               | o them. |
| About device                        |          | >     |                |                                                               |         |
|                                     |          |       |                |                                                               |         |
|                                     | Delete   |       |                |                                                               |         |
|                                     |          |       |                |                                                               |         |
|                                     |          |       |                |                                                               |         |
|                                     |          |       |                |                                                               |         |

(1) klip op "Share device".

② Scan de QR-code met een ander mobiel apparaat welke gekoppeld wenst te worden.

| •••• ?                     | <sup>8:08 АМ</sup><br>App <sup>l</sup> iance | 50% 💶                 | •••• ? ?                   | 8:08 AM<br>App <sup>l</sup> iance | 50% 💷                 |
|----------------------------|----------------------------------------------|-----------------------|----------------------------|-----------------------------------|-----------------------|
|                            |                                              |                       |                            |                                   |                       |
|                            | + Add Device                                 |                       |                            | + Add Device                      |                       |
| C AC2                      | 330                                          | On <sup>l</sup> ine > | AC2                        | 330                               | On <sup>l</sup> ine > |
| -                          | + Add Shared Devi                            | ce                    | -                          | ├ Add Shared Dev                  | vice                  |
|                            |                                              |                       | AC2                        | 340                               | On <sup>l</sup> ine > |
|                            |                                              |                       |                            |                                   |                       |
|                            |                                              |                       |                            |                                   |                       |
|                            |                                              |                       |                            |                                   |                       |
|                            |                                              |                       |                            |                                   |                       |
|                            |                                              |                       |                            |                                   |                       |
|                            |                                              |                       |                            |                                   |                       |
| <br>App <sup>l</sup> iance | Discover                                     | S.<br>Me              | <br>App <sup>l</sup> iance | Discover                          | S<br>Me               |
| (3) Klip c                 | p "Add Shar                                  | e Device'             | ' (4) Vo                   | ea de ae                          | edeelde               |
|                            |                                              |                       | un                         | it toe                            |                       |

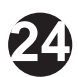

#### CAUTIONS FCC ID: 2ADQOMDNA15 IC : 1 257 5A-MDNA15

Dit apparaat voldoet aan de richtlijnen en eisen uit deel 15 van de FCC. Het gebruik is onderhevig aan de volgende twee voorwaarden:

- (1) Dit apparaat mag geen storing veroorzaken;
- (2) (2) Dit apparaat moet elke storing accepteren, inclusief storing die een ongewenste werking van het apparaat kan veroorzaken.

De unit mag alleen volgens de instructies worden bediend. Veranderingen of aanpassingen aan de unit die niet goedgekeurd zijn, kunnen de bevoegdheid van de gebruiker beperken. Dit apparaat voldoet aan de FCC straling blootstellingslimieten uiteengezet voor een ongecontroleerde omgeving. Om zorgt te dragen dat u niet aan de overschrijding van de FCC radio frequentie bloot gesteld wordt, moet de nabijheid van de antenne ten minste 20 cm (8 inch) zijn tijdens normaal bedrijf.

**LET OP!** De apparatuur is getest en goedgekeurd binnen de lijnen voor de Klasse B digitaal apparaat, conform deel 15 van de FCC-regels. Deze limieten zijn ontworpen om zorg te dragen en om bescherming te bieden tegen schadelijke storingen in een woonomgeving. Deze apparatuur genereerd, gebruikt en straalt radiofrequentieenergie uit en kan, indien niet correct geïnstalleerd en beheerd, schadelijk zijn voor radio communicaties. Er is geen garantie dat de storing niet zal optreden in bepaalde installaties.

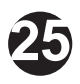

Als de apparatuur zorgt voor storing aan de radio- of televisieontvangst, wat kan worden vastgesteld door de apparatuur uit en aan te zetten. Dan wordt de gebruiker aangeraden om de storing te proberen te verhelpen door één of meer van de volgende maatregelen uit te voeren:

- Draai of verplaats de ontvangstantenne.
- Verhoog de afstand tussen het apparaat en de ontvanger.
- Sluit de apparatuur aan op een ander aansluitpunt.
- Raadpleeg de dealer of een ervaren radio/TV-technicus voor hulp.

Airview Luchtbehandeling B.V. is niet aansprakelijk voor eventuele problemen veroorzaakt door het internet, draadloze router en Smart Devices. Neem contact op met de oorspronkelijke leverancier van het desbetreffende apparaat om verdere hulp te ontvangen.

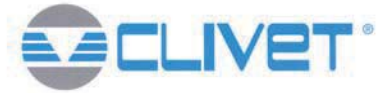

**DECLARATION OF CONFORMITY EU** 

DICHIARAZIONE DI CONFORMITÀ UE KONFORMITÀTSERKLÀRUNG EU DECLARATION DE CONFORMITE EU DECLARACIÓN DE CONFORMIDAD EU

#### WE DECLARE UNDER OUR SOLE RESPONSIBILITY THAT THE PRODUCT

DICHIARIAMO SOTTO LA NOSTRA SOLA RESPONSABILITÀ CHE IL PRODOTTO WIR ERKLÄREN EIGENVERANTWORTLICH, DASS DIE PRODUKT NOUS DÉCLARONS SOUS NOTRE SEULE RESPONSABILITÉ QUE EL PRODUCTO EL FABRICANTE DECLARA BAJO SU EXCLUSIVA RESPONSABILIDAD QUE LE PRODUIT

| CATECODY | WIFI SMART KIT |
|----------|----------------|
| CATEGORY |                |

#### CATEGORIA KIT INTELLIGENTE WIFI

KATEGORIE W-LAN SELBSTGESTEUERTER BAUSATZ

CATEGORIE KIT WIFI INTELLIGENT

CATEGORIA KIT INTELIGENTE WIFI

TYPE / TIPO / TYP / TYPE / TIPO

PEKU00002

- COMPLIES WITH THE FOLLOWING EEC DIRECTIVES, INCLUDING THE MOST RECENT AMENDMENTS, AND THE RELEVANT NATIONAL HARMONISATION LEGISLATION CURRENTLY IN FORCE:
- RISULTA IN CONFORMITÀ CON QUANTO PREVISTO DALLE SEGUENTI DIRETTIVE CEE, COMPRESE LE ULTIME MODIFICHE, E CON LA RELATIVA LEGISLAZIONE NAZIONALE DI RECEPIMENTO:
- DEN IN DEN FOLGENDEN EWG-RICHTLINIEN VORGESEHENEN VORSCHRIFTEN, EINSCHLIEßLICH DER LETZTEN ÄNDERUNGEN, SOWIE DEN ANGEWANDTEN LANDESGESETZEN ENTSPRICHT:
- EST CONFORME AUX DIRECTIVES CEE SUIVANTES, Y COMPRIS LES DERNIÈRES MODIFICATIONS, ET À LA LÉGISLATION NATIONALE D'ACCUEIL CORRESPONDANTE:
- ES CONFORME A LAS SIGUIENTES DIRECTIVAS CEE, INCLUIDAS LAS ÚLTIMAS MODIFICACIONES, Y A LA RELATIVA LEGISLACIÓN NACIONAL DE RECEPCIÓN:

#### 2014/53/EU Radio Equipment Directive

Direttiva sulle apparecchiature radio Richtlinie über Funkanlagen Directive sur les équipements radio Directiva sobre equipos radioeléctricos

| -Unit manufactured and tested according to the followings Standards:<br>-Unità costruita e collaudata in conformità alle seguenti Normative:<br>-Unité construite et testée en conformité avec les Rédementations suivantes |        |                                                                                     | Health & safety (Art. 3(1)(a)) : EN 62311 :2008 EN 60950-1:2006/A2:2013<br>EMC (Art. 3(1)(b)): EN 301 489-1 V2.1.1 (2017-02),<br>EN 301 489-17 V3.1.1 (2017-02). |
|----------------------------------------------------------------------------------------------------|--------|-------------------------------------------------------------------------------------|----------------------------------------------------------------------------------------------------|
| -Unidad construida y probada de acuerdo con las siguientes Normativas                                                                                                    |        | con las siguientes Normativas                                                       | EN 55014-1:2006/A2:2011, EN 55014-2:2015,<br>EN 51000-2-2:2014, EN 50014-2:2015,                                                                                 |
| -Gebautes und geprüftes Gerät nach folgenden Normen                                                                                                    |        |                                                                                     | Spectrum (Art. 3(2)): EN 300 328 V2.1.1 (2016-11) OTHER (incl. Art. 3(3)                                                                                         |
| Feltre, 16/1                                                                                                    | 0/2017 | NAME / NOME / VORNAME / PF<br>SURNAME / COGNOME / ZUNA<br>COMPANY POSITION / POSIZI | RÉNOM / NOMBRE<br>AME / NOM / APELLIDOS<br>ONE / BETRIEBSPOSITION / FONCTION / CARGO LEGALE RAPPRESENTANTE                                                       |

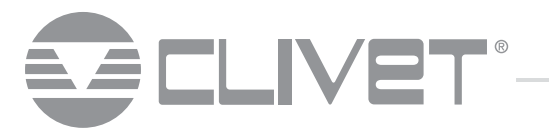

CLIVET SPA Via Camp Lonc 25, Z.I. Villapaiera - 32032 Feltre (BL) - Italy Tel. + 39 0439 3131 - Fax + 39 0439 313300 - info@clivet.it

#### **CLIVET GROUP UK LIMITED**

Kingdom Close, Segensworth East - Fareham, Hampshire - PO15 5TJ - United Kingdom Tel. + 44 (0) 1489 572238 - Fax + 44 (0) 1489 573033 - enquiries@clivetgroup.co.uk

#### Units F5&F6 Railway Triangle Ind Est, Walton Road - Portsmouth, Hampshire - PO6 1TG - United Kingdom

**CLIVET GROUP UK Limited (Operations)** 

Tel. +44 (0) 2392 381235 - Fax. +44 (0) 2392 381243 - service@clivetgroup.co.uk

#### CLIVET ESPAÑA S.A.U. C/ Bac de Roda, 36 - 08019 Barcelona - España Tel: +34 93 8606248 - Fax +34 93 8855392 - info@clivet.es

Av.Manoteras Nº 38, Oficina C303 - 28050 Madrid - España

Tel. +34 91 6658280 - Fax +34 91 6657806 - info@clivet.es

#### **CLIVET GmbH**

Hummelsbütteler Steindamm 84, 22851 Norderstedt - Germany Tel. + 49 (0) 40 32 59 57-0 - Fax + 49 (0) 40 32 59 57-194 - info.de@clivet.com

#### **CLIVET RUSSIA**

Elektrozavodskaya st. 24, office 509 - 107023, Moscow, Russia Tel. + 74956462009 - Fax + 74956462009 - info.ru@clivet.com

#### **CLIVET MIDEAST FZCO**

Dubai Silicon Oasis High Bay Complex, Office n.20 PoBox 342009 - Dubai, UAE Tel. + 9714 3208499 - Fax + 9714 3208216 - info@clivet.ae

#### CLIVET AIRCONDITIONING SYSTEMS PRIVATE LIMITED

501/502, Commercial-1, Kohinoor City, Old Premier Compound, Kirol Road, Off L B S Marg, Kurla West - Mumbai 400 070 - India info.in@clivet.com

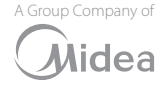